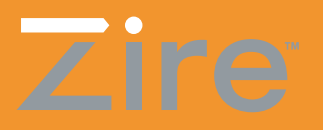

# A lire en premier lieu

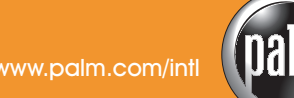

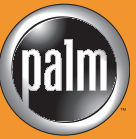

## DEBUT

## Procédez-vous à une mise à niveau à partir d'un autre ordinateur de poche Palm $^{\text{TM}}$ ?

### Dans ce cas...

Effectuez les étapes 1 et 2. Pendant que votre ordinateur est en cours de charge, ouvrez votre navigateur Internet et rendez-vous sur www.palm.com/support/globalsupport. Sur la page de support correspondant à votre pays, recherchez les informations relatives aux mises à jour.

## Sinon, passez à l'étape 1. Effectuez la totalité des 9 étapes.

Ces étapes vous indiquent comment charger et configurer votre ordinateur de poche, installer le logiciel Palm Desktop, saisir des données et procéder à une opération HotSync.

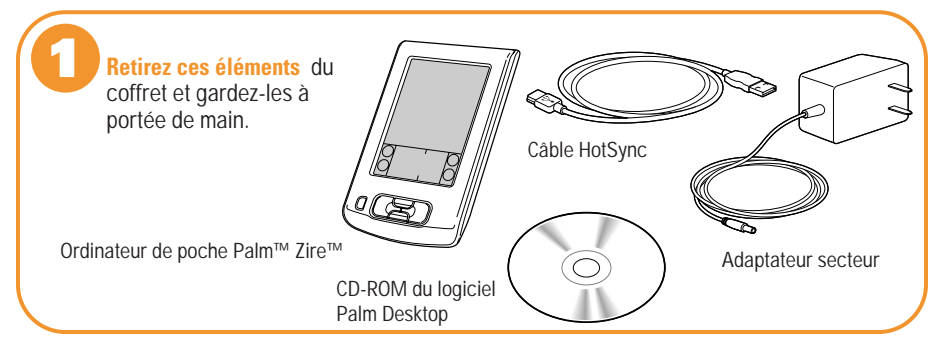

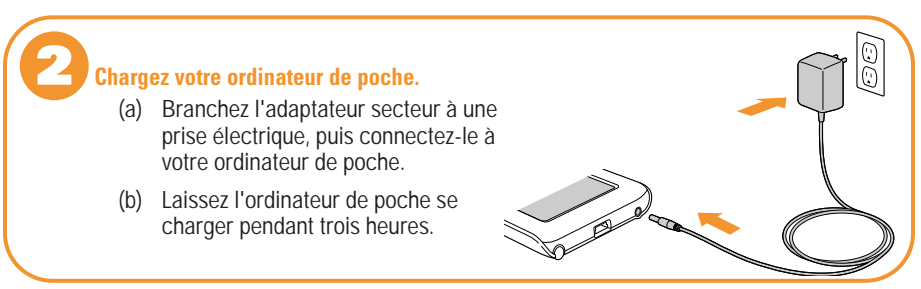

Configurez l'ordinateur de poche après l'avoir chargé

- (a) Débranchez l'adaptateur secteur de l'ordinateur de poche.
- (b) Appuyez sur le bouton marche/arrêt.\* Retirez le stylet et utilisez-le pour suivre les instructions affichées à l'écran.
- Si votre ordinateur de poche ne s'allume pas, consultez la rubrique « Problème de mise en route de l'ordinateur de poche ».

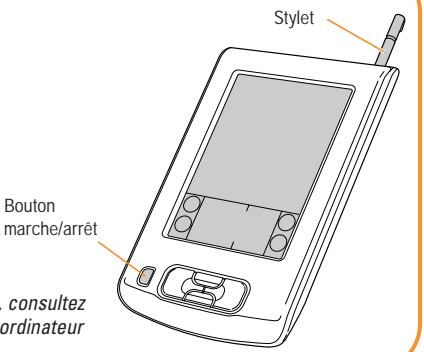

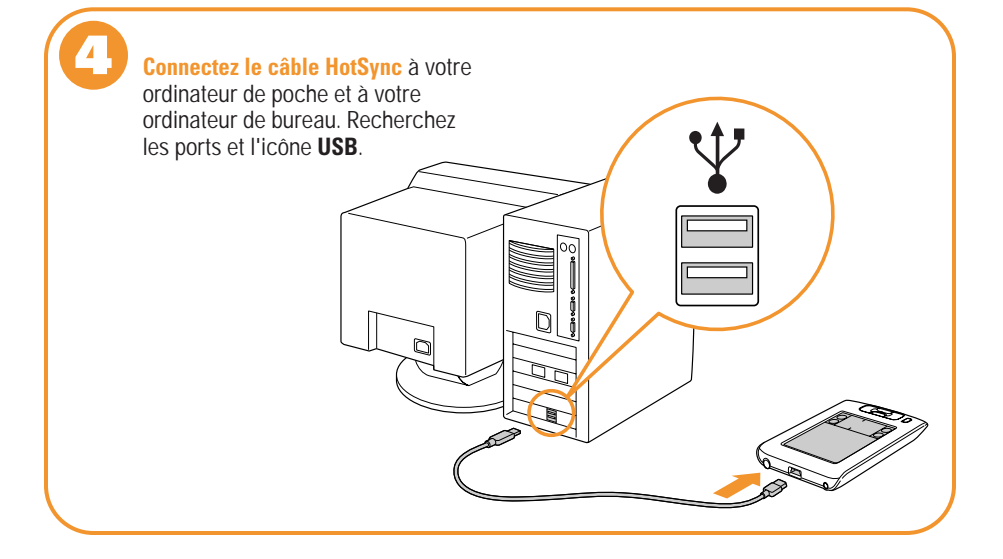

Bouton

# B

#### Installez le logiciel Palm Desktop.

Introduisez le CD-ROM dans le lecteur correspondant.

Windows : suivez les instructions d'installation qui s'affichent sur l'écran de votre ordinateur de bureau.

**Macintosh :** double-cliquez sur l'icône d'installation Palm Desktop.\*†

- \* Si l'installation ne s'est pas déroulée comme décrit ci-dessus, consultez la rubrique « Problèmes d'installation ».
- † Si l'opération HotSync n'a pas fonctionné lors de l'installation, consultez la rubrique « Problèmes de HotSync ».

6

#### Entrez un rendez-vous dans le logiciel Palm Desktop.

Utilisateurs de Microsoft Outlook : si vous avez choisi de synchroniser vos données avec Outlook à l'étape 5, entrez un rendez-vous dans Outlook plutôt que dans le logiciel Palm Desktop.

**Windows :** double-cliquez sur l'icône Agenda sur la gauche. Cliquez sur Nouvel événement dans le coin inférieur gauche.

**Macintosh**: dans le dossier Palm, double-cliquez sur l'icône Palm Desktop (présentée ci-dessous). Dans le menu Créer, sélectionnez Evénement.

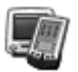

#### Créez un rendez-vous dans l'ordinateur de poche.

- Appuyez sur le bouton Adresses situé sur (a) le panneau frontal de l'ordinateur de poche.
- (b) Appuyez sur Nouv., définissez l'heure, puis appuyez sur OK.
- (c) Commencez à écrire dès que le curseur clignotant apparaît à l'écran. Utilisez l'écriture Graffiti® ou les claviers logiciels.

|            | 26 Jui 02 | -     | L   | Μ   | М    | J   | ۷    | S  | D | Þ |
|------------|-----------|-------|-----|-----|------|-----|------|----|---|---|
|            | 8:00      |       |     |     |      |     |      |    |   |   |
|            | 9:00      |       |     |     |      |     |      |    |   |   |
| .v.u       | Q.00      |       |     |     |      |     |      |    |   |   |
| 11:0       | 0         |       |     |     |      |     |      |    |   |   |
| .12:0      | 0         |       |     |     |      |     |      |    |   |   |
| 113.0      | 77        |       |     |     |      |     |      |    |   |   |
|            | × 00      |       |     |     |      |     |      |    |   |   |
|            | 17:00     |       |     |     |      |     |      |    |   |   |
|            | 18:00     |       |     |     |      |     |      |    |   |   |
| Curseur    | ·         | ouv.) | (Di | éta | ils) | (AI | ller | à) |   |   |
| clignotant |           |       |     |     |      |     |      |    |   |   |

#### **Ecriture Graffiti**

La plupart des caractères se tracent d'un seul trait dans la zone d'écriture Graffiti. Ils se transforment en texte lorsque le curseur clignotant apparaît à l'écran.

Zone d'écriture des chiffres

Zone d'écriture des lettres

Conseils : commencez le tracé de chaque lettre à partir du gros point. Ecrivez GROS et appuyez bien sur le stylet. Pour apprendre à utiliser les caractères Graffiti, reportez-vous au didacticiel Graffiti sur l'ordinateur de poche.

314516171819

#### **Claviers** logiciels

Appuyez sur « ABC » pour ouvrir le clavier alphabétique ou sur « 123 » pour ouvrir le clavier numérique.

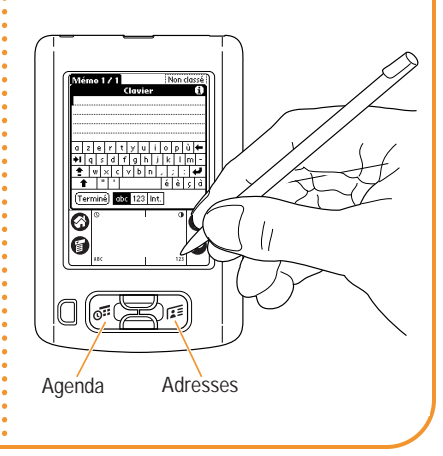

#### **Procédez à une opération HotSync.**

- (a) Vérifiez que le câble HotSync est connecté à votre ordinateur de poche ainsi qu'à votre ordinateur de bureau.
- (b) Appuyez sur le bouton marche/arrêt pour allumer l'ordinateur de poche.
- (c) Appuyez sur l'icône Favoris 😧 .\*

Les opérations HotSync permettent de synchroniser les informations stockées sur votre ordinateur de poche et sur le logiciel Palm Desktop, de façon à ce que les données saisies dans l'un figurent également dans l'autre.

\* Si l'opération HotSync a échoué, consultez la rubrique « Problèmes de HotSync ».

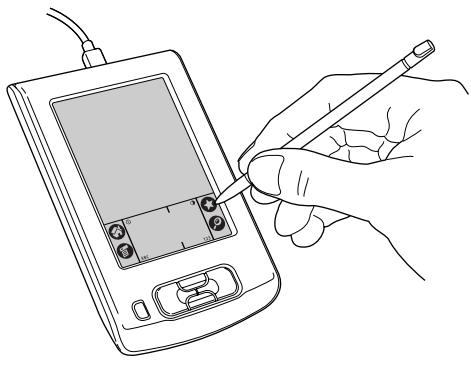

#### Ouvrez le Manuel d'utilisation électronique

pour en apprendre davantage sur votre ordinateur de poche. Ce manuel s'ouvre dans Adobe Acrobat Reader. Si vous ne disposez pas de cette application, vous pouvez l'installer à partir du CD-ROM du logiciel Palm Desktop. Windows : dans le logiciel Palm Desktop, cliquez sur Aide dans la barre de menus. Sélectionnez ensuite l'élément de menu correspondant au Manuel d'utilisation.

**Macintosh :** ouvrez le dossier Palm, puis le dossier Documentation. Double-cliquez sur le fichier Zire\_Manuel.pdf.

#### Conseils concernant l'emploi du Manuel d'utilisation électronique

L'onglet Signets contient la table des matières. Cliquez sur une rubrique, et elle s'affiche dans le volet droit de la fenêtre. Dans l'index, cliquez sur un numéro de page, et l'information correspondante s'affiche dans le volet de la fenêtre.

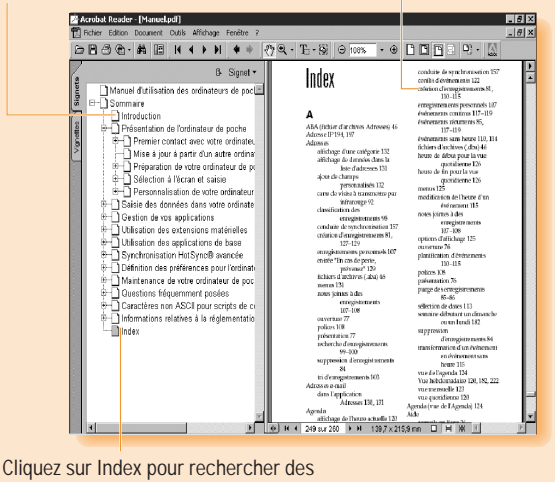

informations par ordre alphabétique.

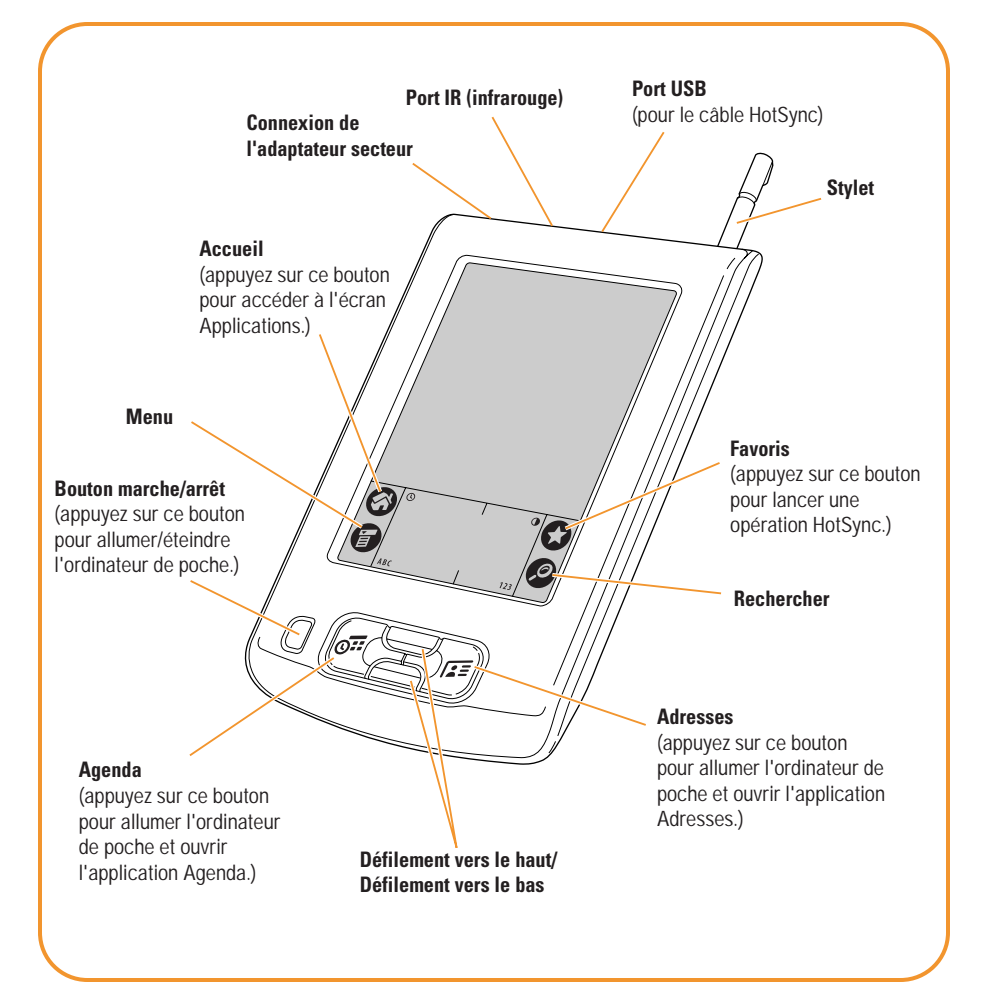

Insérez/retirez le couvercle de protection amovible. Faites coulisser la glissière dans/à l'extérieur de l'une des deux rainures. Ne retirez pas complètement la glissière de la rainure.

#### Copyright

Copyright © 2002 Palm, Inc. Tous droits réservés. Graffiti et HotSync sont des marques déposées de Palm, Inc. Palm, le logo Palm et Zire sont des marques commerciales de Palm, Inc. Les autres marques et noms de produits sont des marques déposées ou des marques commerciales de leurs détenteurs respectifs.

#### Clause de non responsabilité

Palm, Inc. décline toute responsabilité en cas de dommage ou de perte résultant de l'utilisation de ce manuel.

Palm, Inc. décline toute responsabilité en cas de perte ou de plaintes de tiers pouvant résulter de l'utilisation de ce logiciel. Palm, Inc. décline toute responsabilité en cas de dommage ou de perte faisant suite à une suppression des données due à une défaillance technique, à l'usure des piles ou à des réparations. Veillez à effectuer sur d'autres supports des copies de sauvegarde de l'intégralité des données importantes, afin qu'elles ne soient pas perdues.

#### Logiciels à télécharger disponibles

Le logiciel Palm<sup>™</sup> Desktop est fourni sur CD-ROM. Visitez le site www.palm.com/intl pour prendre connaissance des mises à jour et des nouvelles versions de ce logiciel.

#### Informations relatives à la réglementation

Les informations relatives à la réglementation et son respect figurent dans le fichier Zire\_Manuel situé sur le CD-ROM du produit.

## Problème de mise en route de l'ordinateur de poche (étape 3)

Problème : l'ordinateur de poche ne s'allume pas. Si votre ordinateur de poche ne s'allume pas lorsque vous appuyez sur le bouton marche/arrêt, vérifiez les points suivants :

- Assurez-vous que la batterie est correctement chargée.
- Assurez-vous que l'adaptateur secteur est bien connecté à une prise électrique en état de marche.
- Assurez-vous que l'adaptateur secteur est bien connecté à l'ordinateur de poche.

Si vous résolvez ces problèmes de connexion et que vous chargez l'ordinateur de poche pendant trois heures mais que ce dernier ne s'allume toujours pas, vérifiez les points suivants :

- Appuyez sur le bouton Agenda ou Adresses (consultez l'illustration de l'autre côté) pour vérifier si votre ordinateur de poche est allumé.
- Si votre ordinateur de poche a été exposé au froid, assurez-vous qu'il est à température ambiante avant de l'allumer.
- Procédez à une réinitialisation logicielle : utilisez l'extrémité d'un trombone déplié (ou tout autre objet similaire non pointu) pour appuyer légèrement sur le bouton de réinitialisation situé dans le trou du panneau arrière de l'ordinateur de poche.

Bouton de

Bouton de réinitialisation

## Problèmes d'installation (étape 5)

## Problème : sous Windows, l'outil d'installation de Palm Desktop n'apparaît pas automatiquement.

Si l'icône de l'outil d'installation de Palm Desktop n'apparaît pas automatiquement sur l'écran de votre ordinateur lorsque vous insérez le CD-ROM dans le lecteur, procédez comme suit :

- 1. Cliquez sur le bouton Démarrer.
- 2. Dans le menu Démarrer, sélectionnez Exécuter.
- 3. Cliquez sur Parcourir.
- Indiquez le lecteur dans lequel vous avez inséré le CD-ROM du logiciel Palm Desktop (votre lecteur de CD-ROM ou de DVD-ROM).
- 5. Double-cliquez sur le fichier autorun.exe.

## Problème : sous Macintosh, l'icône de l'outil d'installation de Palm Desktop n'apparaît pas automatiquement.

Si l'icône de l'outil d'installation de Palm Desktop n'apparaît pas automatiquement sur le bureau, recherchez l'icône représentant le CD-ROM puis double-cliquez dessus pour l'ouvrir.

**Problème : l'opération HotSync ne fonctionne pas lors de l'installation.** Si vous ne parvenez pas à effectuer une opération HotSync lors de l'installation, reportez-vous à « Problèmes de HotSync (étapes 5 et 8) »

## Problèmes de HotSync (étapes 5 et 8)

Problème : l'opération HotSync ne se lance pas. Vérifiez les point suivant :

 Assurez-vous que le câble USB est bien connecté à votre ordinateur de bureau et à un port USB en fonction sur votre ordinateur de bureau.

Windows : une fois que le logiciel Palm Desktop est installé, vérifiez les points suivants :

• Vérifiez que l'icône apparaît bien dans le coin inférieur droit de votre écran, dans la barre des tâches Windows. Si l'icône apparaît, HotSync Manager est actif.

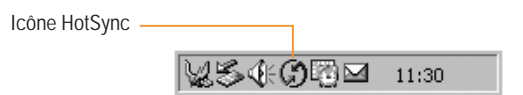

- (a) Si l'icône HotSync apparaît dans la barre des tâches, cliquez dessus pour faire apparaître le menu. Assurez-vous qu'une coche apparaît en regard de Local USB. Pour ajouter une coche, cliquez sur l'élément. Appuyez ensuite sur l'icône Favoris de l'ordinateur de poche pour lancer l'opération HotSync.
- (b) Si l'icône HotSync n'apparaît pas dans la barre des tâches, cliquez sur le bouton Démarrer, puis sur Programme. Pointez sur Palm Desktop, puis sélectionnez HotSync Manager. HotSync Manager démarre et l'icône apparaît dans la barre des tâches. Suivez les instructions du point (a).

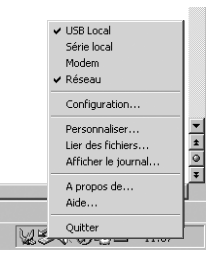

## Problèmes de HotSync (étapes 5 et 8) suite

Macintosh : une fois que le logiciel Palm Desktop est installé, vérifiez le point suivant :

 Assurez-vous que le moniteur de transport de HotSync Manager est activé. Ouvrez le dossier Palm puis double-cliquez sur l'icône HotSync Manager. La boîte de dialogue Installation du logiciel HotSync apparaît. Sous l'onglet Contrôles HotSync, sélectionnez Activé.

Problème : l'opération HotSync ne se lance pas lorsque j'appuie sur l'icône Favoris. Si l'opération HotSync ne commence pas lorsque vous appuyez sur le bouton Favoris, assurez-vous que l'ordinateur de poche est allumé, puis essayez la procédure suivante :

- 1. Appuyez sur l'icône Accueil 🚳 .
- Appuyez sur l'icône HotSync Ø<sup>™</sup>.
- 3. Dans l'application HotSync, vérifiez les points suivants :
  - Votre nom d'utilisateur (défini lors de l'installation de Palm Desktop) se trouve bien dans le coin supérieur droit.
  - Locale apparaît en surbrillance. Si ce n'est pas le cas, appuyez sur Locale.
  - Le mot Câble apparaît. Dans le cas contraire, appuyez sur le terme qui apparaît, puis sur Câble dans la liste déroulante.
- 4. Pour effecteur l'opération HotSync, appuyez sur l'icône HotSync au milieu de l'écran de l'ordinateur de poche.

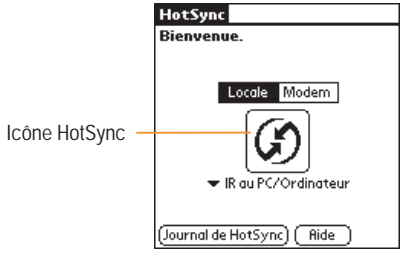

P/N: 406-4454A-FR